# COMMENT SE CONNECTER A SON ESPACE ?

MAJ du 13/12/19

### Comment faire pour...?

|                                                   | Je suis déjà utilisateur d'EMPR1TE                                                                                                    | Je suis nouvel utilisateur<br>d'EMPR1TE                                  |
|---------------------------------------------------|----------------------------------------------------------------------------------------------------|--------------------------------------------------------------------------|
| Me connecter à mon<br>espace ?                    | Je me connecte en renseignant<br>mon adresse mail et mon mot de<br>passe                                                                                                    | Je créé mon espace à l'aide<br>du code adhérent et du<br>n°télédéclarant |
| Ajouter une nouvelle<br>entreprise à mon espace ? | <ol> <li>Je me connecte en renseignant<br/>mon adresse mail et mon mot de<br/>passe</li> <li>J'ajoute une nouvelle entreprise<br/>à l'aide du code adhérent et n°<br/>télédéclarant</li> </ol> |                                                                          |
| Ajouter un nouvel<br>utilisateur à mon espace ?   | Le nouvel utilisateur créé son<br>espace à l'aide du code adhérent<br>et du n°télédéclarant                                                                                                    |                                                                          |

### Déjà utilisateur d'EMPR1TE, comment me connecter ?

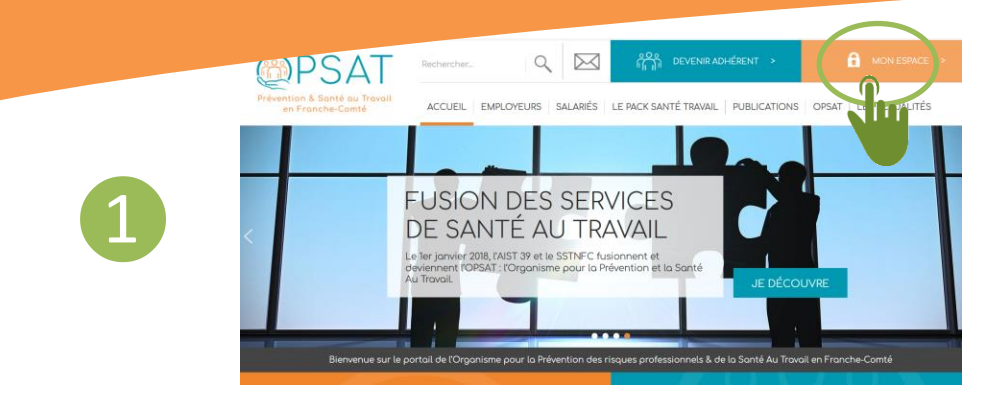

Connexion à votre espace Connexion à votre espace () utilisateur.emprit @opsat.fr () utilisateur.emprit @opsat.fr () utilisateur

Contraction of the second second seco

 Connectez-vous sur www.opsat.fr puis cliquez sur « Mon espace » et « Accéder à mon espace EMPR1TE »

#### OU

 Connectez-vous directement sur www.empr1te.org

Entrez votre e-mail et votre mot de passe

Sélectionnez une entreprise et cliquez sur « Valider »

2

### Nouvel utilisateur d'EMPRITE, comment me connecter ? (1/2)

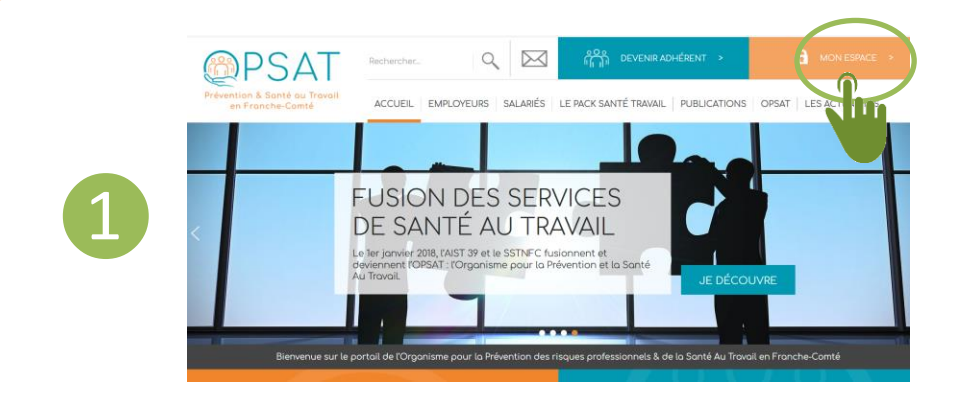

 Connectez-vous sur www.opsat.fr puis cliquez sur « Mon espace » et « Accéder à mon espace EMPR1TE »

OU

Connectez-vous directement sur www.empr1te.org

Cliquez sur « Se connecter avec son code adhérent »

| $\mathbf{D}$ |  |
|--------------|--|
| <b>∠</b>     |  |

| PSAT<br>Prévention & Sunté au Tranúl<br>en Franche-Carréé | EMPRITE                |
|-----------------------------------------------------------|------------------------|
| Connexion à vo                                            | tre espace             |
| Votre adresse e-mail                                      | s-mail                 |
| Valider                                                   |                        |
| Nouvel utilisateur<br>e-mail oub                          | r ou adresse<br>liée ? |
| Se connecter Avec son                                     | code adhe ent          |

### Nouvel utilisateur d'EMPR1TE, comment me connecter ? (2/2)

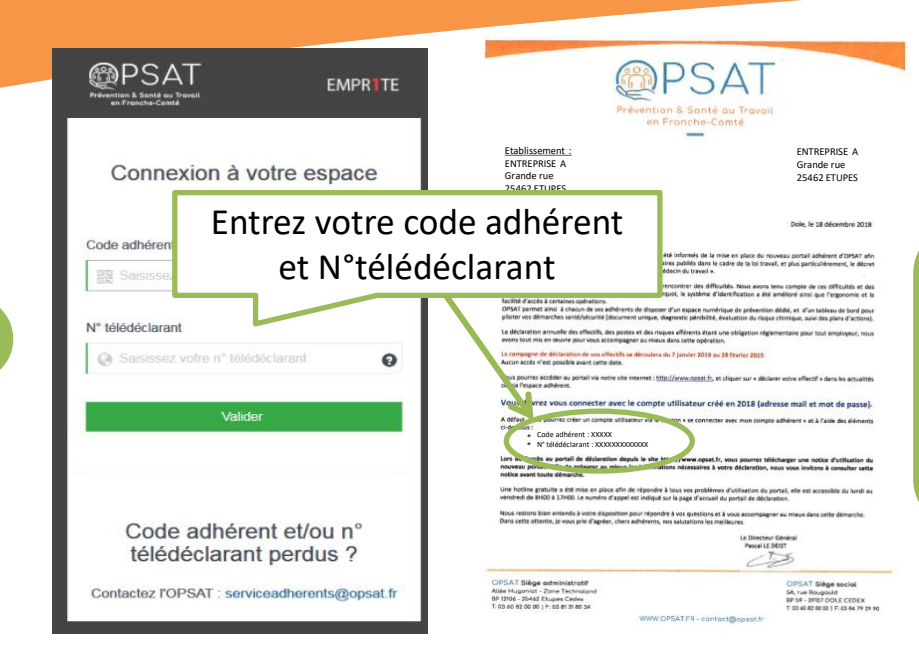

 Entrez votre code adhérent et N° télédéclarant, que vous trouverez sur le courrier postal d'OPSAT
 Saisissez ensuite votre nom, prénom, fonction et e-mail

Votre compte Empr1te Bonjour Brigitte MARTIN,

Votre compte utilisateur sur Empr1te a été créé.

Vous trouverez ci-dessous vos identifiants pour vous connecter à Empr1te :

- . Login : brigitte.martin@entreprise.com
- . Mot de passe : 123a456b

Si vous n'etes pas à l'origine de cette action, veuillez prendre contact avec le service de l'OPSAT.

Le mot de passe vous est ensuite transmis par mail

 Connectez vous à l'aide de votre e-mail et du mot de passe

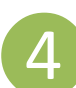

## Comment ajouter une nouvelle entreprise à mon espace ? (1/2)

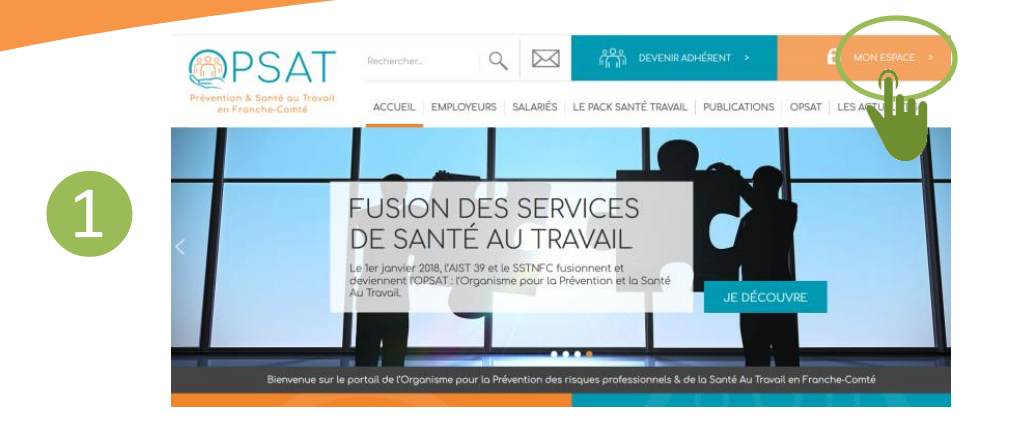

 Connectez-vous sur
 www.opsat.fr puis cliquez sur
 « Mon espace » et « Accéder à mon espace EMPR1TE »

OU

Connectez-vous directement sur www.empr1te.org

 Entrez votre e-mail et votre mot de passe

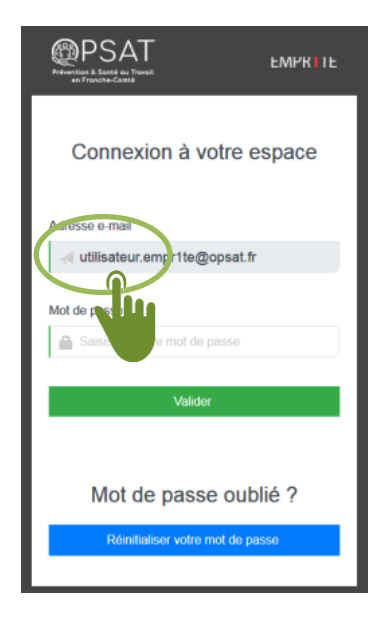

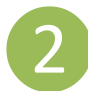

## Comment ajouter une nouvelle entreprise à mon espace ? (2/2)

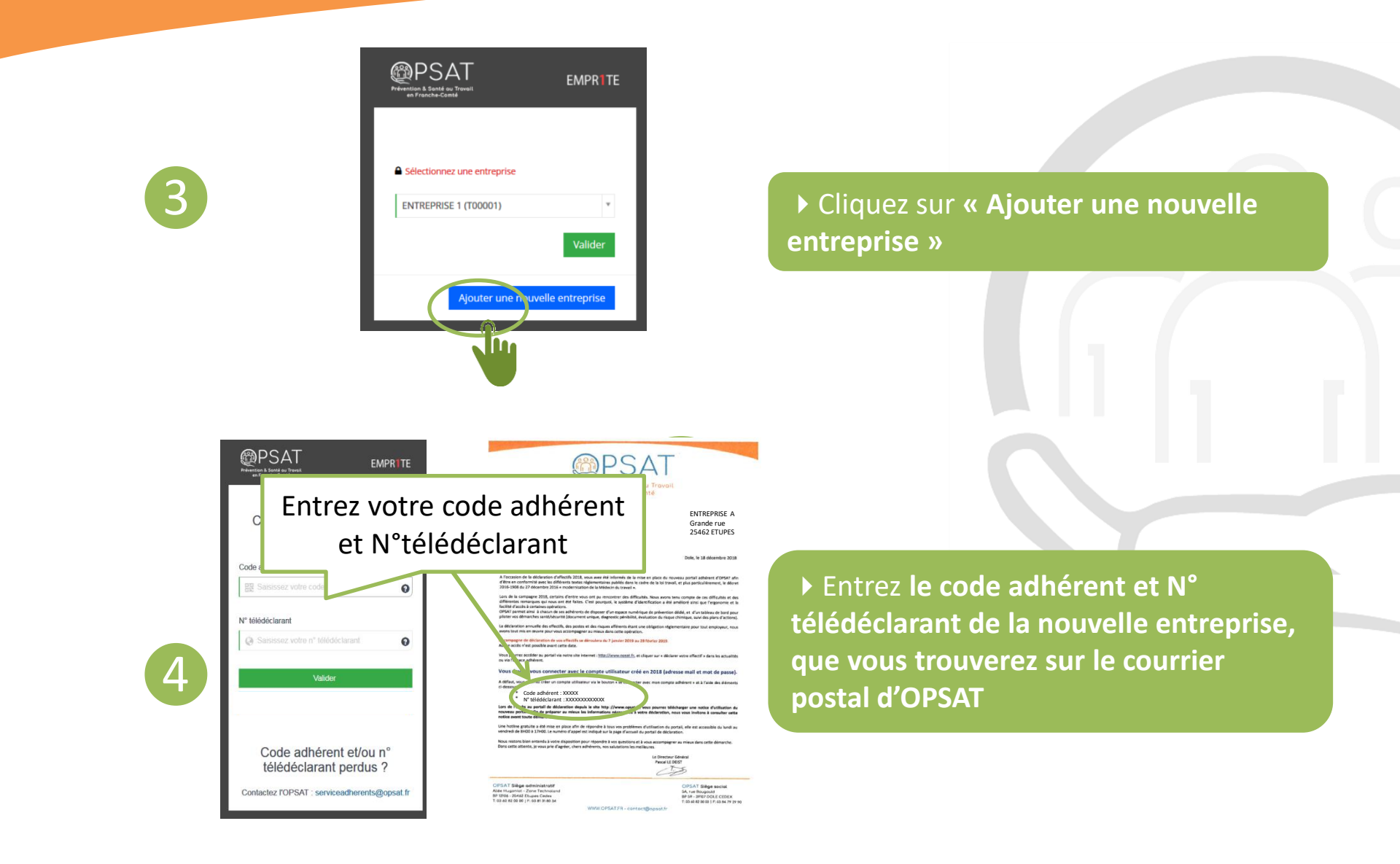

### Synthèse – schéma de connexion

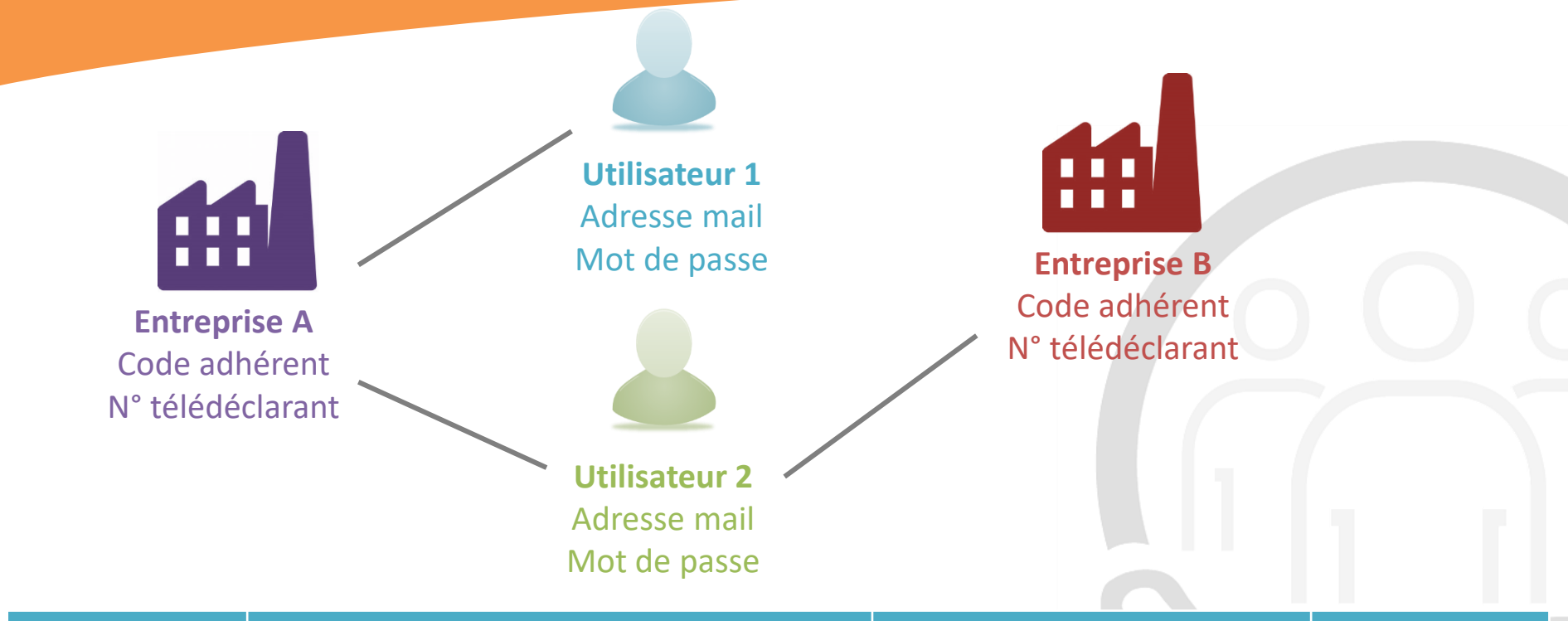

| Quoi ?           | A quoi ça ressemble ?                                                       | Où le trouver ?                                                                             | Et                                                |
|------------------|-----------------------------------------------------------------------------|---------------------------------------------------------------------------------------------|---------------------------------------------------|
| Code adhérent    | 5 chiffres ou A_5 chiffres<br>(sauf établissement secondaire avec -01, -02) | Transmis par courrier postal à<br>l'adhérent (entreprise)                                   | Non modifiable                                    |
| N° télédéclarant | 13 chiffres                                                                 | Transmis par courrier postal à<br>l'adhérent (entreprise)                                   | Non modifiable                                    |
| Mot de passe     | 8 caractères (chiffres et lettres)                                          | Transmis par mail à l'utilisateur ;<br>récupérable par SMS et via le<br>service adm d'OPSAT | Modifiable par<br>l'utilisateur (8<br>caractères) |

### Où trouver code adhérent et n° télédéclarant ?

Se reporter au courrier postal d'OPSAT reçu

En cas de non réception du courrier, contactez

le service administratif d'OPSAT qui pourra le

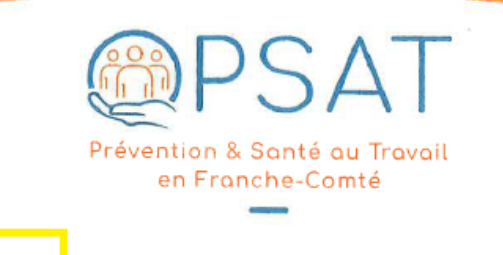

ENTREPRISE A Grande rue 25 462 ETUPES

Dole, le 18 décembre 2018

Cher Adhérent,

Etablissement : ENTREPRISE A

25 462 ETUPES

Code adhérent : XXXXX

Gronde rue

A l'occasion de la déclaration d'effectifs 2018, vous avez été informés de la mise en place du nouveau portail adhérent d'OPSAT afin d'être en conformité avec les différents textes régiementaires publiés dans le cadre de la loi travail, et plus particulièrement, le décret 2016-1908 du 27 décembre 2016 « modernisation de la Médecin du travail ».

Lors de la campagne 2018, certains d'entre vous ont pu rencontrer des difficultés. Nous avons tenu compte de ces difficultés et des différentes remarques qui nous ont été faites. C'est pourquoi, le système d'identification a été amélioré ainsi que l'ergonomie et la facilité d'accès à certaines opérations.

OPSAT permet ainsi à chacun de ses adhérents de disposer d'un espace numérique de prévention dédié, et d'un tableau de bord pour piloter vos démarches santé/sécurité (document unique, diagnostic pénibilité, évaluation du risque chimique, suivi des plans d'actions).

La déclaration annuelle des effectifs, des postes et des risques afférents étant une obligation réglementaire pour tout employeur, nous avons tout mis en œuvre pour vous accompagner au mieux dans cette opération.

La campagne de déclaration de vos effectifs se déroulera du 7 janvier 2019 au 28 février 2019. Aucun accès n'est possible avant cette date.

Vous pourrez accéder au portail via notre site internet : <u>http://www.opsat.fr</u>, et cliquer sur « déclarer votre effectif » dans les actualités ou via l'espace adhérent.

#### Vous devrez vous connecter avec le compte utilisateur créé en 2018 (adresse mail et mot de passe).

A défaut, vous pourrez créer un compte utilisateur via le bouton « se connecter avec mon compte adhérent » et à l'aide des éléments ci-dessous

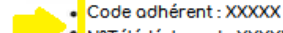

Lors de l'acces au portail de acciaration depuis le site nttp ://www.opsat.fr, vous pourrez télécharger une notice d'utilisation du nouveau portail. Afin de préparer au mieux les informations nécessaires à votre déclaration, nous vous invitons à consulter cette notice avant toute démarche.

Une hotline gratuite a été mise en place afin de répondre à tous vos problèmes d'utilisation du portail, elle est accessible du lundi au vendredi de 8H00 à 17H00. Le numéro d'appel est indiqué sur la page d'accueil du portail de déclaration.

WWW.OPSATER - contact@cosot fr

Nous restons blen entendu à votre disposition pour répondre à vos questions et à vous accompagner au mieux dans cette démarche. Dans cette attente, je vous prie d'agréer, chers adhérents, nos salutations les meilleures.

> Le Directeur Général Pascal LE DEIST

OPSAT Siège administratif Allée Huganiat - Zone Technoland BP 12106 - 25462 Etupes Cedex T: 03 60 82 00 00 | F: 03 81 31 80 34 OPSAT Siège social 5A, rue Bougauld BP 59 - 39107 DOLE CEDEX T: 03 60 82 00 00 | F: 03 84 79 29 90

transmettre par mail (pas de transmission par téléphone)

- Afin de garantir l'authentification de la personne demandeuse, sera demandé :
  - L'adresse mail d'un compte utilisateur déjà créé pour l'entreprise
  - Ou le n° facture 2019

début janvier

### Où trouver le mot de passe ?

Le mot de passe est parvenu à chaque utilisateur par mail

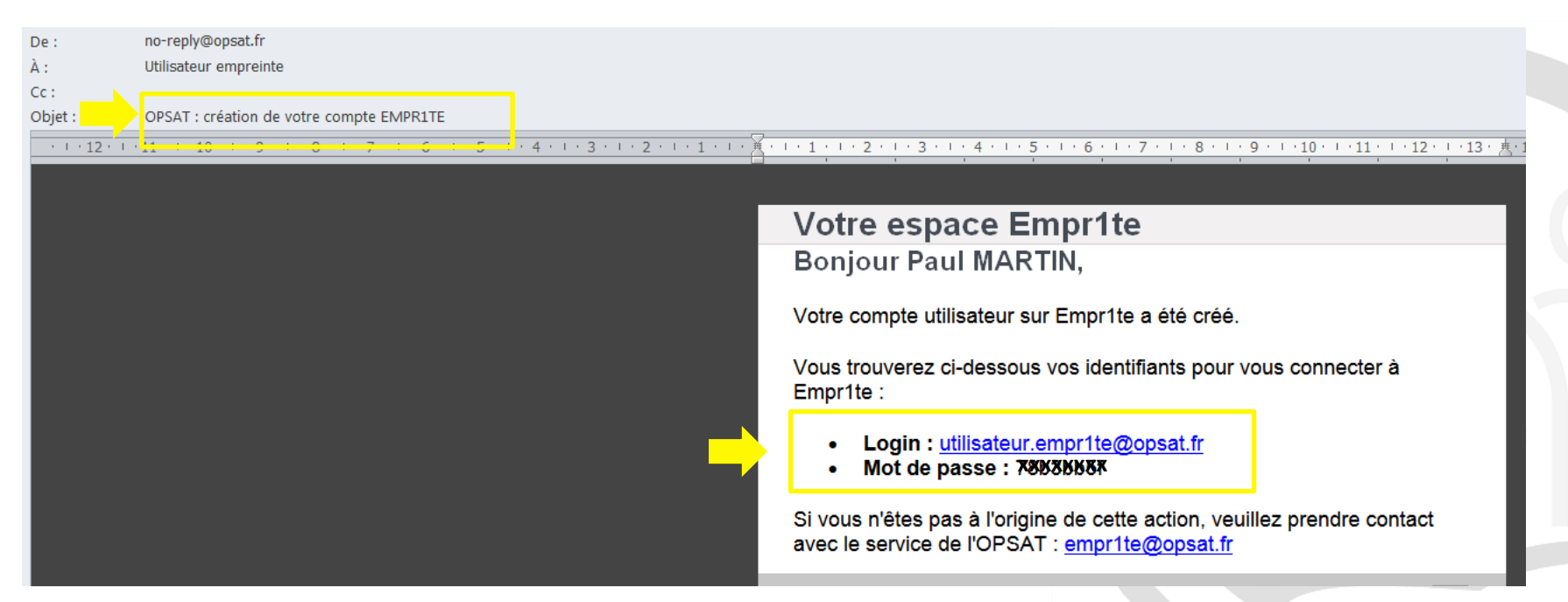

- Dans le cas où l'utilisateur est affecté à plusieurs entreprises, il utilisera le même mot de passe pour se connecter à l'une ou l'autre des entreprises.
- Si le mot de passe est perdu, l'utilisateur peut en régénérer un via « mot de passe oublié ».
- L'utilisateur peut modifier son mot de passe à la première connexion.
- Si aucun mail n'est parvenu à l'utilisateur, il peut également le récupérer par SMS ou en contactant le service administratif de l'OPSAT.